Gli incassi delle fatture con iva di cassa sospesa dovranno essere inseriti con una causale con modalità di trattamento Incasso / Regolazione iva di cassa; i pagamenti con una causale con modalità di trattamento Pagament

o / Regolazione iva di cassa.

Vai al videotutorial su come registrare un incasso e un pagamento con iva sospesa di cassa

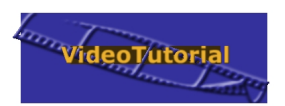

## 1. Incasso fattura con iva di cassa sospesa

Per registrare un movimento di incasso di una fattura con iva di cassa sospesa utilizzeremo una causale con modalità di trattamento Incasso/Regolazione iva di cassa; nel nostro piano dei conti dimostrativo trovate la causale IFS.

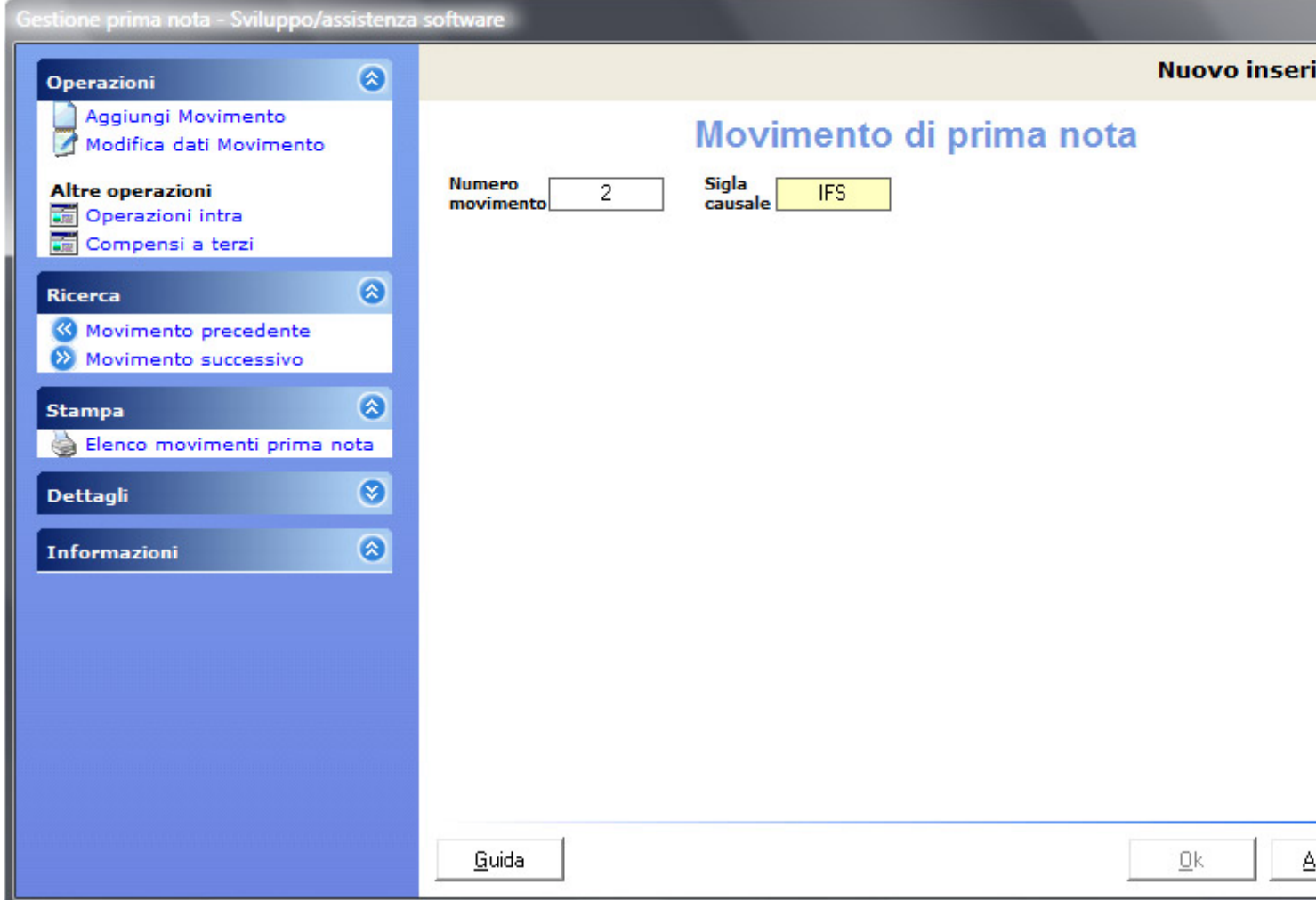

ediasacitospeaadella causale si apre una finestra con l'elenco delle fatture emesse con iva di

| ( | Gestion                | e prima nota - Sviluppo/assistenza s                                                                               | software     |             |                         |          |                |                   |                    |    |
|---|------------------------|----------------------------------------------------------------------------------------------------|--------------|-------------|-------------------------|----------|----------------|-------------------|--------------------|----|
|   | Op                     | Seleziona partita                                                                                                  |              |             |                         |          |                |                   | uovo in            | X  |
|   | Ric<br>Sta<br>Te<br>Te | Operazioni<br>Seleziona Partita<br>Informazioni<br>Selezionare la fattura a cui<br>riferisce l'incasso o pagamento | Si<br>Si     | Num.        | Data reg.<br>1 27/05/09 | Num.Doc. | Partite aperto | e<br>Aretusa si   | Importo<br>1.200,0 |    |
|   |                        |                                                                                                    |              | <u>G</u> ui | da                      |          |                | <u>S</u> eleziona | <u>C</u> hiuc      | łi |
|   | e                      |                                                                                                    | <u>G</u> uid | da          |                         |          |                |                   | <u>0</u> k         | A  |

Selezionare la fattura desiderata e confermare.

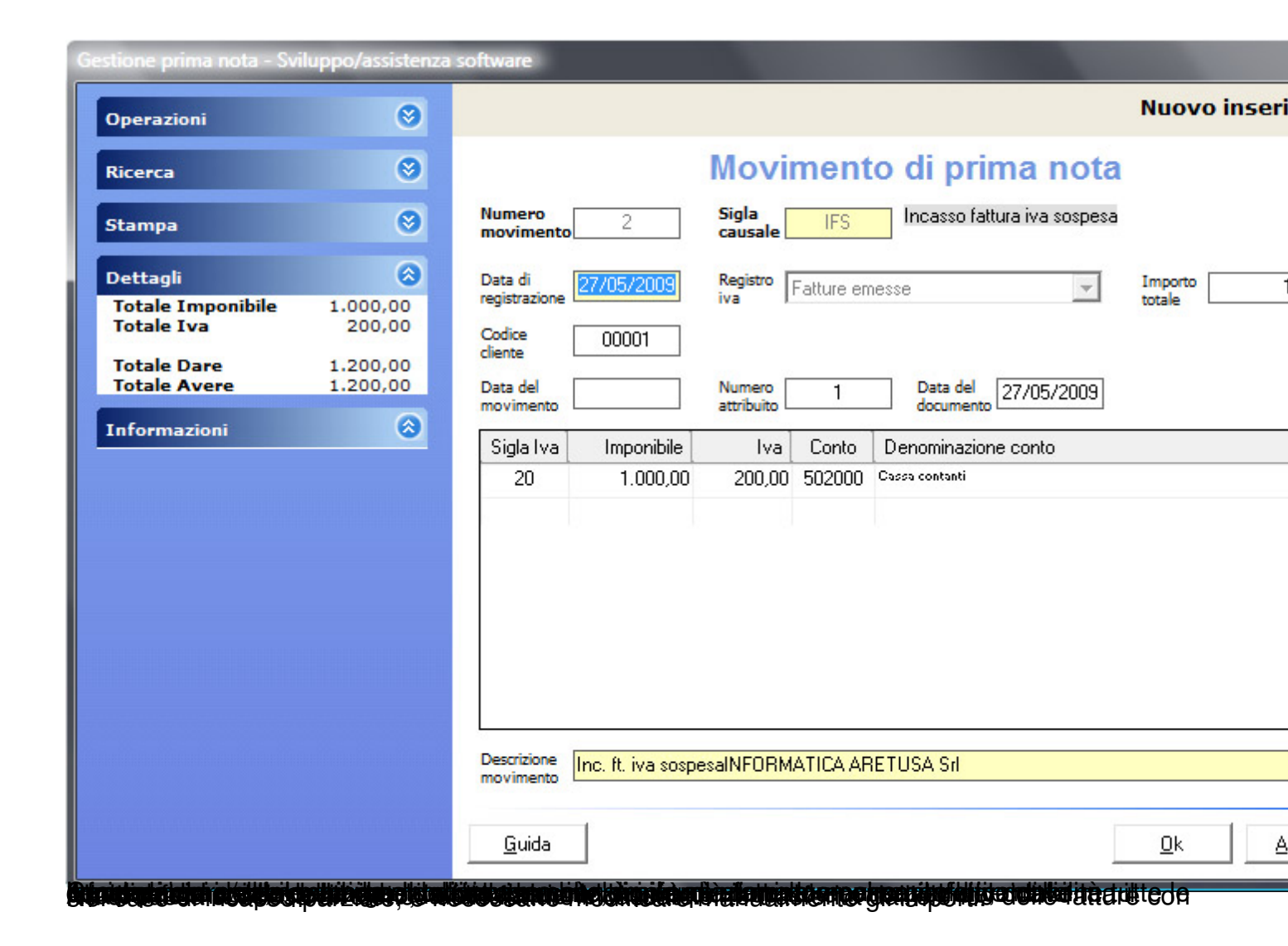

| Gestione prima nota - Sviluppo/assistenza                                                                                                    | software     |                                  |             |                                                                                                    |                   |
|----------------------------------------------------------------------------------------------------|--------------|----------------------------------|-------------|----------------------------------------------------------------------------------------------------|-------------------|
| Operazioni 🔕 🕇                                                                                                    |              |                                  |             |                                                                                                    |                   |
| Aggiungi Movimento<br>Modifica dati Movimento<br>Elimina Movimento                                                                                                    |              |                                  |             | Movimenti                                                                                                    |                   |
|                                                                                                    | Num.         | Data Reg.                        | Num.Doc.    | Descrizione                                                                                                    | Importo           |
| Operazioni intra<br>Compensi a terzi                                                                                                    | 1<br>2<br>3  | 27/05/09<br>27/05/09<br>27/05/09 | 1<br>1<br>2 | Em.fatt. INFORMATICA ARETUSA Srl<br>Inc. ft. iva sospesaINFORMATICA ARETUSA Srl<br>Em.fatt. INFORMATICA ARETUSA Srl | 1.2<br>1.2<br>2.4 |
| Ricerca                                                                                                    |              |                                  |             |                                                                                                    |                   |
| <ul> <li>Trova Numero</li> <li>Trova Data Registrazione</li> <li>Trova Numero documento</li> <li>Trova Descrizione</li> <li>Trova Importo</li> <li>Trova Importo</li> <li>Stampa (2)</li> <li>Elenco movimenti prima nota</li> <li>Dettagli (2)</li> <li>Informazioni (2)</li> <li>L'input è più veloce se evitate il mouse, utilizzando la tastiera</li> </ul> |              |                                  |             |                                                                                                    |                   |
| per tutte le funzioni.<br>Il tasto F6 permette di                                                                                                    |              | -                                |             |                                                                                                    |                   |
| visualizzare un estratto conto.                                                                                                    | <u>G</u> uio | la                               |             |                                                                                                    | (                 |

Remboring de eregistore di lufatiatura lesse alperiano aconeisa gospesa, abbiamo aggiunto Stampe > Registri iva

| Registri Iva                                                    |                                                                      |
|-----------------------------------------------------------------|----------------------------------------------------------------------|
| Operazioni 🔕                                                    |                                                                      |
| Altre operazioni<br>Libro Giornale<br>Estratti conto            | Registri iva                                                         |
| Informazioni                                                    | Stampa registro Fatture emesse                                       |
| Se la carta si è inceppata in<br>una stampa ufficiale, eseguire | Seleziona Stampa di prova                                            |
| un Ripristino stampa ufficiale                                  | C Seleziona intervallo date                                          |
|                                                                 | Prima operazione <b>27/05/2009</b> Ultima operazione <b>27/05/20</b> |
|                                                                 | Totali del periodo                                                   |
|                                                                 | Intestazione azienda                                                 |
|                                                                 | Numerazione pagine a partire da 1                                    |
|                                                                 | Nessun movimento stampato ufficiale                                  |
|                                                                 |                                                                      |
|                                                                 |                                                                      |
|                                                                 |                                                                      |
|                                                                 | <u>G</u> uida <u>Ok</u> nr                                           |

| Registro | Fatture | emesse |
|----------|---------|--------|
|----------|---------|--------|

(di prova: dal 27/05/2009 al 27/05/2009)

| Data<br>Operaz. | Numero<br>Attrib.                     | Numero<br>Docum.                                         | Data<br>Docum.                                                                                                    | Descrizione                                                                                                    | operazione                                                                                                    |                                                                                                    |                                                                                                    | Importe<br>Totale                                                                                                    | Codice<br>C/Part.                                                                                                    | Importo<br>Imponibile                                                                                                    | Impo                                                                                                    |
|-----------------|---------------------------------------|----------------------------------------------------------|----------------------------------------------------------------------------------------------------|----------------------------------------------------------------------------------------------------|----------------------------------------------------------------------------------------------------|----------------------------------------------------------------------------------------------------|----------------------------------------------------------------------------------------------------|----------------------------------------------------------------------------------------------------|----------------------------------------------------------------------------------------------------|----------------------------------------------------------------------------------------------------|----------------------------------------------------------------------------------------------------|
| 7/05/09         | 1                                     |                                                          | 27/05/09                                                                                                    | Em.fatt. IN                                                                                                    | FORMATICA AR                                                                                                    | ETUSA                                                                                                    | Srl                                                                                                    | 1.200,00                                                                                                    | 700000                                                                                                    | 1.000,00                                                                                                    | (200                                                                                                    |
| 7/05/09         | 1                                     |                                                          | 27/05/09                                                                                                    | Inc. ft. iva s                                                                                                    | sospesaINFORM                                                                                                    | ATICA /                                                                                                    | ARETUS                                                                                                    | A Srl 1.200,00                                                                                                    | 502000                                                                                                    | (1.000,00)                                                                                                    | 200                                                                                                    |
| 7/05/09         | 2                                     |                                                          | 27/05/09                                                                                                    | Em.fatt. IN                                                                                                    | FORMATICA AR                                                                                                    | ETUSA                                                                                                    | Srl                                                                                                    | 2.400,00                                                                                                    | 700000                                                                                                    | 2.000,00                                                                                                    | 400                                                                                                    |
|                 |                                       |                                                          |                                                                                                    | Fa                                                                                                    | tture emesse                                                                                                    | II Trime                                                                                                    | stre 200                                                                                                    | 99                                                                                                    |                                                                                                    |                                                                                                    |                                                                                                    |
|                 |                                       | DESCRI                                                   | ZIONE                                                                                                    |                                                                                                    | IMPONIBILE                                                                                                    |                                                                                                    | IVA                                                                                                    | INDETRAIB.                                                                                                    | TOTALE                                                                                                    |                                                                                                    |                                                                                                    |
|                 |                                       | 20 % (iv                                                 | a sospesa)                                                                                                    |                                                                                                    | 1.000,00                                                                                                    | (                                                                                                    | (200,00)                                                                                                    |                                                                                                    | 1.000,00                                                                                                    |                                                                                                    |                                                                                                    |
|                 |                                       | 20 % (in                                                 | casso iva s                                                                                                    | ospesa)                                                                                                    | (1.000,00)                                                                                                    |                                                                                                    | 200,00                                                                                                    |                                                                                                    | 200,00                                                                                                    |                                                                                                    |                                                                                                    |
|                 |                                       | 20 %                                                     |                                                                                                    |                                                                                                    | 2.000,00                                                                                                    |                                                                                                    | 400,00                                                                                                    |                                                                                                    | 2.400,00                                                                                                    |                                                                                                    |                                                                                                    |
|                 |                                       | Totali                                                   |                                                                                                    |                                                                                                    | 3.000,00                                                                                                    |                                                                                                    | 600,00                                                                                                    |                                                                                                    | 3.600,00                                                                                                    |                                                                                                    |                                                                                                    |
|                 | Data<br>operaz.<br>7/05/09<br>7/05/09 | Data Numero<br>Operaz. Attrib.<br>7/05/09 1<br>7/05/09 2 | Data Numero Numero<br>Docum.<br>7/05/09 1<br>7/05/09 2<br>DESCRI<br>20 % (iv<br>20 % (iv<br>20 % (iv<br>20 % (iv<br>20 % | Data         Numero         Numero         Data           operaz.         Attrib.         Docum.         Docum.         Docum.           7/05/09         1         27/05/09         27/05/09           7/05/09         2         27/05/09         27/05/09           0ESCRIZIONE | Data         Numero         Data           operaz.         Attrib.         Docum.         Docum.         Descrizione           7/05/09         1         27/05/09         Em.fatt.         INI           7/05/09         1         27/05/09         Inc. ft. iva s         27/05/09         Em.fatt.         INI           7/05/09         2         27/05/09         Em.fatt.         INI         Fa           DESCRIZIONE           20 %         (iva sospesa)         20 %         incasso iva sospesa)         20 %           Totali | Data         Numero         Data           Operaz.         Attrib.         Docum.         Docum.         Descrizione operazione           7/05/09         1         27/05/09         Em.fatt. INFORMATICA AR           7/05/09         1         27/05/09         Inc. ft. iva sospesalNFORM           7/05/09         2         27/05/09         Em.fatt. INFORMATICA AR           Fatture emesse I           DESCRIZIONE         IMPONIBILE           20 % (iva sospesa)         1.000,00           20 % (incasso iva sospesa)         (1.000,00)           20 % (incasso iva sospesa)         3.000,00 | Data     Numero     Data       Operaz.     Attrib.     Docum.     Docum.     Descrizione operazione       7/05/09     1     27/05/09     Em.fatt. INFORMATICA ARETUSA       7/05/09     1     27/05/09     Inc. ft. iva sospesalNFORMATICA ARETUSA       7/05/09     2     27/05/09     Em.fatt. INFORMATICA ARETUSA       Fatture emesse II Trime       DESCRIZIONE       IMPONIBILE       20 % (iva sospesa)     1.000,00 (20 % (incasso iva sospesa)       20 % (incasso iva sospesa)     (1.000,00)       20 % (incasso iva sospesa)     3.000,00 | Data         Numero         Data           Operaz.         Attrib.         Docum.         Docum.         Descrizione operazione           7/05/09         1         27/05/09         Em.fatt. INFORMATICA ARETUSA Srl           7/05/09         1         27/05/09         Inc. ft. iva sospesalNFORMATICA ARETUSA Srl           7/05/09         2         27/05/09         Em.fatt. INFORMATICA ARETUSA Srl           Fatture emesse II Trimestre 200           DESCRIZIONE         IMPONIBILE           20 % (iva sospesa)         1.000,00         (200,00)           20 % (incasso iva sospesa)         (1.000,00)         200,00           20 % (incasso iva sospesa)         (1.000,00)         200,00           20 % (incasso iva sospesa)         (1.000,00)         200,00           20 % (incasso iva sospesa)         (1.000,00)         200,00           20 %         3.000,00         600,00 | Data         Numero         Data         Importo           Operaz.         Attrib.         Docum,         Docum,         Descrizione operazione         Totale           7/05/09         1         27/05/09         Em.fatt.         INFORMATICA ARETUSA Srl         1.200,00           7/05/09         1         27/05/09         Inc. ft. iva sospesalNFORMATICA ARETUSA Srl         1.200,00           7/05/09         2         27/05/09         Em.fatt.         INFORMATICA ARETUSA Srl         1.200,00           7/05/09         2         27/05/09         Em.fatt.         INFORMATICA ARETUSA Srl         1.200,00           Fatture emesse II Trimestre 2009           Em.fatt. INFORMATICA ARETUSA Srl         2.400,00           Fatture emesse II Trimestre 2009           DESCRIZIONE         IMPONIBILE         IVA         INDETRAIB.           20 % (iva sospesa)         1.000,00         (200,00)           20 % (incasso iva sospesa)         (1.000,00)         200,00         20,00           20 %         2.000,00         400,00         100,00         100,00           Totali         3.000,00         600,00 | Data         Numero         Data         Importo         Codice           Operaz.         Attrib.         Docum,         Docum,         Descrizione operazione         Totale         C/Part.           7/05/09         1         27/05/09         Em.fatt.         INFORMATICA ARETUSA Srl         1.200,00         700000           7/05/09         1         27/05/09         Em.fatt.         INFORMATICA ARETUSA Srl         1.200,00         502000           7/05/09         2         27/05/09         Em.fatt.         INFORMATICA ARETUSA Srl         1.200,00         502000           7/05/09         2         27/05/09         Em.fatt.         INFORMATICA ARETUSA Srl         2.400,00         700000           Fatture emesse II Trimestre 2009           Encentration of the provide the provided the provided the prov | Data         Numero         Data         Importo         Codice         Importo         Codice         Importo           Operaz.         Attrib.         Docum.         Docum.         Descrizione operazione         Totale         C/Part.         Importo         Codice         Importo           7/05/09         1         27/05/09         Em.fatt.         INFORMATICA ARETUSA Srl         1.200,00         700000         1.000,00           7/05/09         2         27/05/09         Em.fatt.         INFORMATICA ARETUSA Srl         1.200,00         502000         (1.000,00)           7/05/09         2         27/05/09         Em.fatt.         INFORMATICA ARETUSA Srl         2.400,00         700000         2.000,00           Fatture emesse II Trimestre 2009           Fatture emesse II Trimestre 2009           Descrizione         Importo         502000         (1.000,00)           20 % (iva sospesa)         1.000,00         (200,00)         1.000,00         2.000,00         200,00           20 % (incasso iva sospesa)         (1.000,00)         2.000,00         2.000,00         2.400,00         2.400,00           Totali         3.000,00         600,00         3.600,00 |

Concersite energidade estrapier, endesti del trattamento con iva di cassa sospesa vengono indicati con 1. Pagamento fattura con iva di cassa sospesa

Per registrare un movimento di pagamento di una fattura con iva sospesa utilizzare una causale con modalità di trattamento Pagamento / Regolazione iva di cassa; nel nostro piano dei conti dimostrativo esiste la causale con codice PFS.

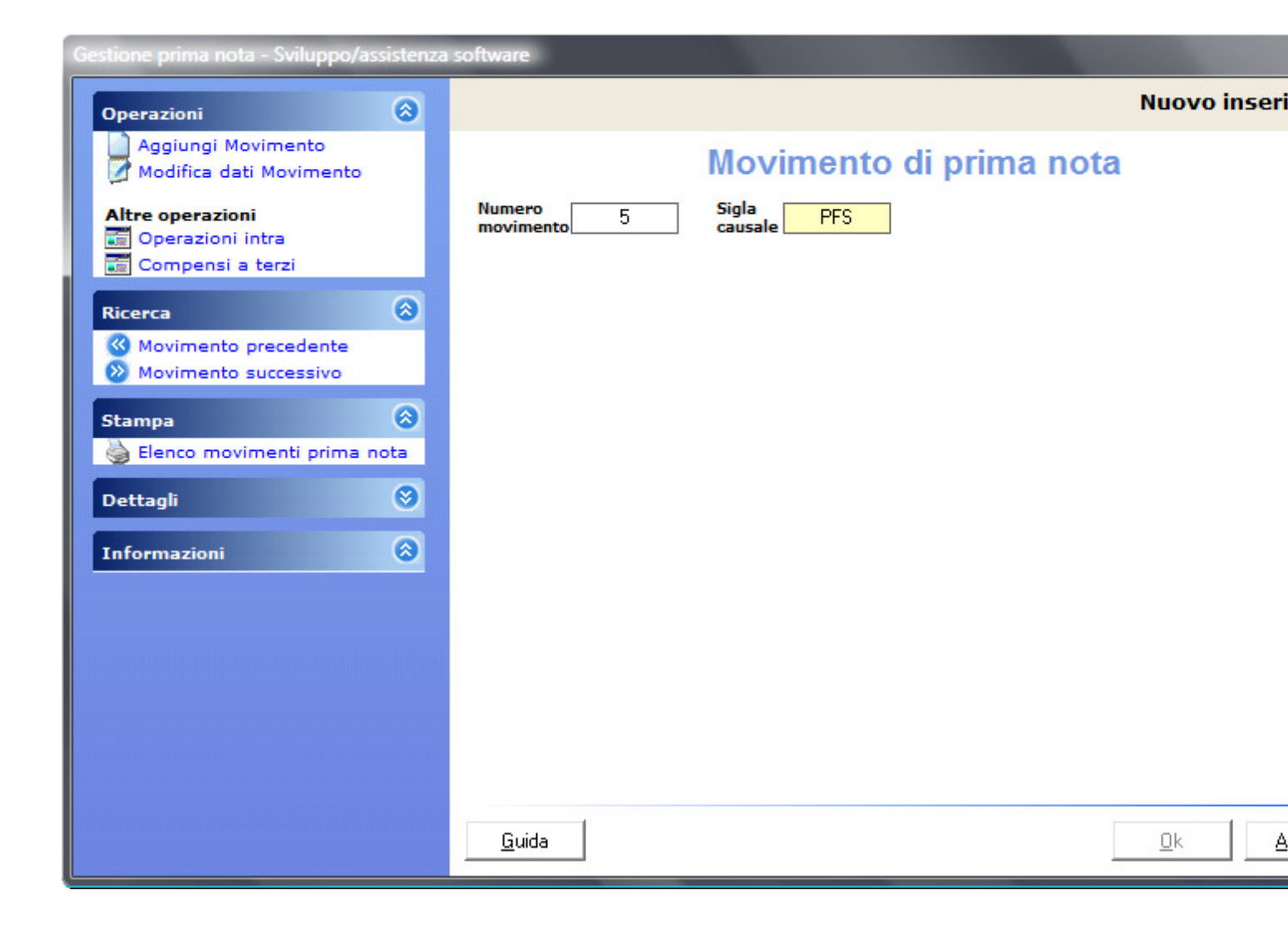

| Gestione prima nota - Sviluppo/assistenza softwar | re                                                                                                    | Nuque incasi     |
|---------------------------------------------------|----------------------------------------------------------------------------------------------------|------------------|
| Ric<br>Sta<br>De<br>Tr<br>Tr<br>Tr<br>Tr<br>Tr    | Partite aperte         Num.       Data reg.       Num.Doc.       Descrizione         4       27/05/09       1       RIC.FT. INFORMATICA ARETL | Importo          |
|                                                   | <u>G</u> uida                                                                                                    | Seleziona Chiudi |
|                                                   | uida                                                                                                    |                  |

Le operazioni sono, opportunamente ribaltate, simili a quelle delle fatture emesse:

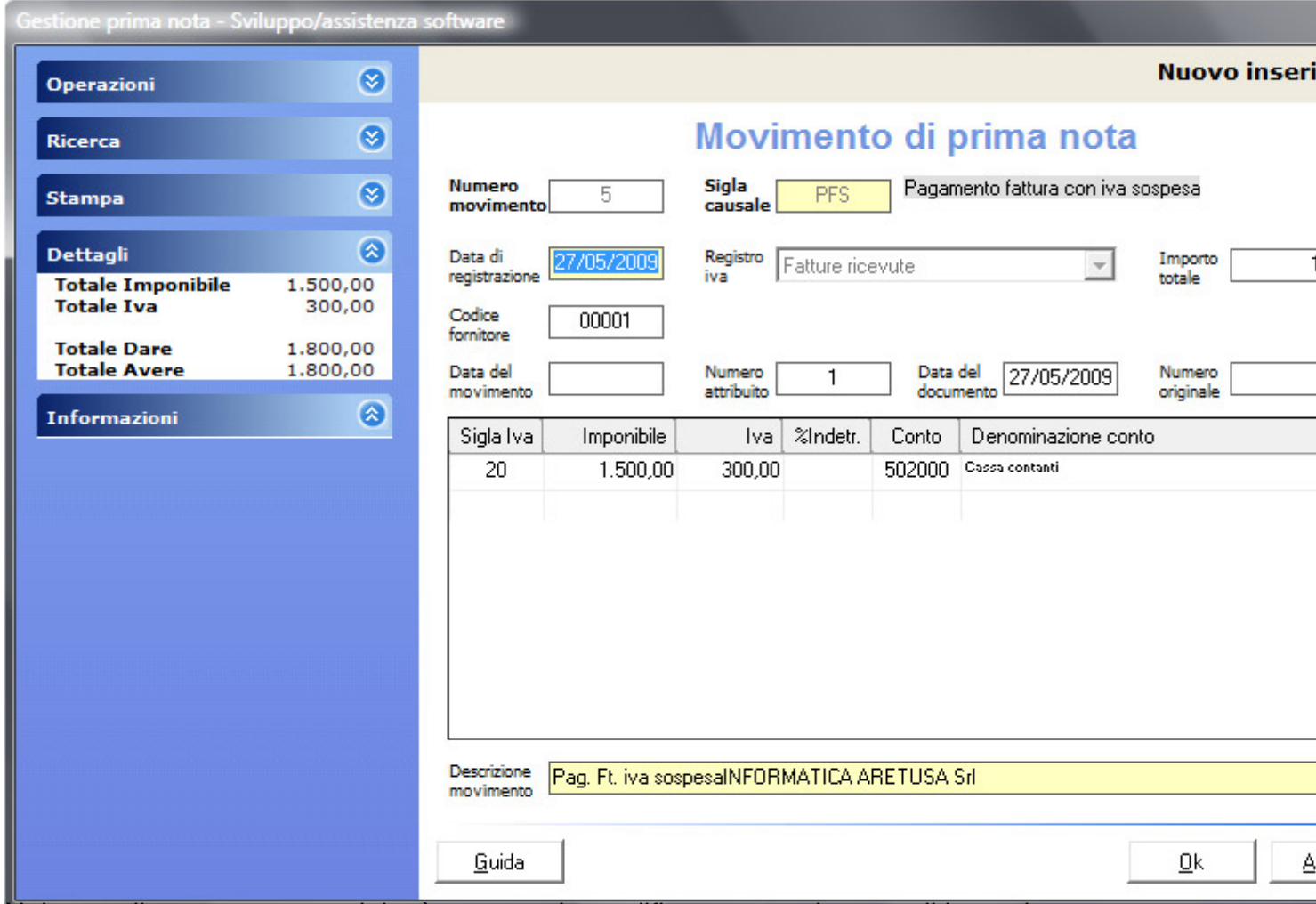

Nel caso di pagamento parziale, è necessario modificare manualmente gli importi.

| Gestione prima nota - Sviluppo/assiste                                                                                                    | Inza | software         |                                              |                  |                                                                                                    |                          |
|----------------------------------------------------------------------------------------------------|------|------------------|----------------------------------------------|------------------|----------------------------------------------------------------------------------------------------|--------------------------|
| Operazioni 🔕                                                                                                    | -    |                  |                                              |                  |                                                                                                    |                          |
| Aggiungi Movimento<br>Modifica dati Movimento<br>Elimina Movimento                                                                                                    |      |                  |                                              |                  | Movimenti                                                                                                    |                          |
|                                                                                                    |      | Num.             | Data Reg.                                    | Num.Doc.         | Descrizione                                                                                                    | Importo                  |
| Altre operazioni<br>Operazioni intra<br>Compensi a terzi                                                                                                    |      | 1<br>2<br>3<br>4 | 27/05/09<br>27/05/09<br>27/05/09<br>27/05/09 | 1<br>1<br>2<br>1 | Em.fatt. INFORMATICA ARETUSA Srl<br>Inc. ft. iva sospesaINFORMATICA ARETUSA Srl<br>Em.fatt. INFORMATICA ARETUSA Srl<br>BIC.FT. INFORMATICA ARETUSA Srl | 1.2<br>1.2<br>2.4<br>1.8 |
| Trova Numero                                                                                                    |      | 5                | 27/05/09<br>27/05/09                         | 1                | Pag. Ft. iva sospesalNFORMATICA ARETUSA Srl<br>RIC.FT. INFORMATICA ARETUSA Srl                                                                         | 1.8                      |
| <ul> <li>C Trova Data Registrazione</li> <li>C Trova Numero documento</li> <li>C Trova Descrizione</li> <li>C Trova Importo</li> <li>Formazioni</li> <li>Stampa</li> <li>Elenco movimenti prima nota</li> <li>Dettagli</li> <li>Informazioni</li> <li>C</li> <li>L'input è più veloce se evitate il mouse, utilizzando la tastiera ace tutta la fuzzioni</li> </ul> | E    |                  |                                              |                  |                                                                                                    |                          |
| Il <b>tasto F6</b> permette di<br>visualizzare un estratto conto.                                                                                                    |      | <u>G</u> ui      | da                                           |                  |                                                                                                    | <u>(</u>                 |

Visualizziamo ora il registro iva per le fatture ricevute:

| Registri Iva                                                    |                                                        |
|-----------------------------------------------------------------|--------------------------------------------------------|
| Operazioni                                                      |                                                        |
| Altre operazioni<br>Libro Giornale<br>Estratti conto            | Registri iva                                           |
| Informazioni 🔗                                                  | Stampa registro Fatture ricevute                       |
| Se la carta si è inceppata in<br>una stampa ufficiale, eseguire | Seleziona Stampa di prova                              |
| un Ripristino stampa ufficiale                                  | _ Seleziona intervallo date                            |
|                                                                 | Prima operazione 27/05/2009 Ultima operazione 27/05/20 |
|                                                                 | Totali del periodo                                     |
|                                                                 | Intestazione azienda                                   |
|                                                                 | Numerazione pagine a partire da 1                      |
|                                                                 | Nessun movimento stampato ufficiale                    |
|                                                                 |                                                        |
|                                                                 |                                                        |
|                                                                 |                                                        |
|                                                                 | <u>G</u> uida <u>D</u> k <u>A</u> nr                   |

| Registro         | Fatture     | ricevute    |
|------------------|-------------|-------------|
| (di manuna dal ( | 7/05/0000 - | 107/05/0000 |

(di prova: dal 27/05/2009 al 27/05/2009)

| Nr. Data<br>Mov. Operaz.               | Numero<br>Attrib. | Numero<br>Docum.               | Data<br>Docum.                   | Descrizione                                | operazione                                      |                                      | Importe<br>Totale                        | Codice<br>C/Part.              | Importo<br>Imponibile              | Imp                |
|----------------------------------------|-------------------|--------------------------------|----------------------------------|--------------------------------------------|-------------------------------------------------|--------------------------------------|------------------------------------------|--------------------------------|------------------------------------|--------------------|
| 4 27/05/09<br>5 27/05/09<br>6 27/05/09 | 1<br>1<br>2       |                                | 27/05/09<br>27/05/09<br>27/05/09 | RIC.FT. INF<br>Pag. Ft. iva<br>RIC.FT. INF | FORMATICA ARE<br>sospesaINFORM<br>FORMATICA ARE | TUSA Srl<br>IATICA ARETU<br>TUSA Srl | 1.800,00<br>ISA Srl 1.800,00<br>3.800,00 | 600400<br>502000<br>600400     | 1.500,00<br>(1.500,00)<br>3.166,67 | (300<br>300<br>633 |
|                                        |                   | DESCRIZ                        | IONE                             | Fat                                        | ture ricevute II                                | Trimestre 200                        | 09<br>INDETRAIB.                         | TOTALE                         |                                    |                    |
|                                        |                   | 20 % (iva<br>20 % (pag<br>20 % | sospesa)<br>gamento ivi          | a sospesa)                                 | 1.500,00<br>(1.500,00)<br>3.166,67              | (300,00)<br>300,00<br>633,33         |                                          | 1.500,00<br>300,00<br>3.800,00 |                                    |                    |
|                                        |                   | Totali                         |                                  |                                            | 4.666,67                                        | 933,33                               |                                          | 5.600,00                       |                                    |                    |

Eseguiamo la liquidazione del periodo per il trimestre corrispondente:

| Di                                                             | tta dimostrativa                         |          |     |
|----------------------------------------------------------------|------------------------------------------|----------|-----|
|                                                                | /A - II TRIMESTRE                        | 2009     |     |
| IVA SULLE VENDITE                                              | IMPONIBILE                               | IVA      | то  |
| 20 %                                                           | 2.000,00                                 | 400,00   | 2.4 |
|                                                                | 2.000,00                                 | 400,00   | 2.4 |
| 20 % (inc. iva sospesa)                                        | 1.000,00                                 | 200,00   | 1.2 |
|                                                                | -                                        | 600,00   |     |
| 20 % (iva sospesa)                                             | 1.000,00                                 | 200,00   | 1.2 |
|                                                                | 3.000,00                                 |          |     |
| IVA SUGLI ACQUISTI                                             | IMPONIBILE                               | IVA      | то  |
| 20 %                                                           | 3.166,67                                 | 633,33   | 3.8 |
|                                                                | 3.166,67                                 | 633,33   | 3.8 |
| 20 % (pag. iva sospesa)                                        | 1.500,00                                 | 300,00   | 1.8 |
|                                                                | -                                        | 933,33   |     |
| 20 % (iva sospesa)                                             | 1.500,00                                 | 300,00   | 1.8 |
|                                                                | 4.666,67                                 |          |     |
|                                                                |                                          |          |     |
| **** PROSPETT                                                  | O RIEPILOGATIVO **                       | **       |     |
| TOTALE I.V.A. SULLE VEND<br>TOTALE I.V.A. SUGLI ACQUI          | DITE :<br>ISTI : 1.566,66                | 1.000,00 |     |
| IMPORTO IVA A DEB<br>IVA AMMESSA IN DETRAZIO<br>IMPORTO A CRED | ITO :<br>DNE : 1.566,66<br>DITO : 566,66 | 1.000,00 |     |

o toom do publicative as a second de la principal de la principal de la principad de la principad de la principad de la princi